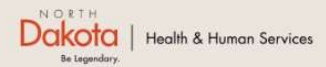

Home Program Overview Help & Support

North Dakota Housing Stabilization Program

View Required Documents

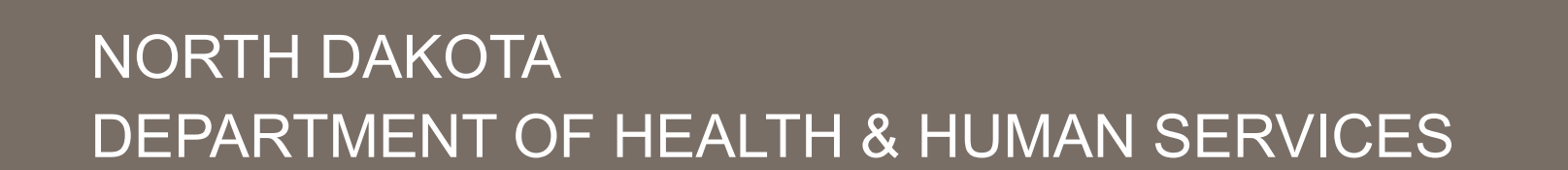

ND Housing Stabilization Program

Housing Provider Front End User Guide

September 8, 2023

Welcome Guest Login

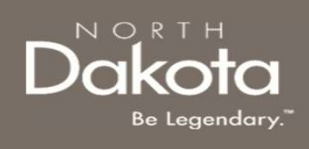

## TABLE OF CONTENTS

| Торіс                                    | Page |
|------------------------------------------|------|
| Validate A Letter Of Commitment (LOC)    | 3    |
| ND Housing Stability Support Information | 7    |

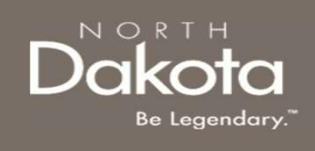

## VALIDATE A LETTER OF COMMITMENT (LOC)

3 September 8, 2023 | ND Housing Stabilization Program Portal Front End User Guide

Department of Health & Human Services

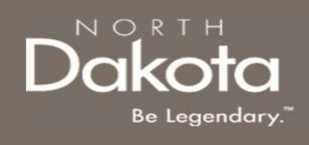

### LETTER OF COMMITMENT OVERVIEW

### A Letter of Commitment is issued by the STATE when a renter has been deemed eligible for housing stability assistance. Below are Letter of Commitment Guidelines

- 1. Lease arrangements that do not follow the rent limit listed above may not be approved for payment
- 2. Letter of Commitments are valid 90 days from the date of issuance
- 3. A payment request must be submitted to the State prior to the 90-day expiration date
- 4. ND Housing Stability assistance is available to Renter for a period of up to 3 months based ongoing household eligibility and available funding

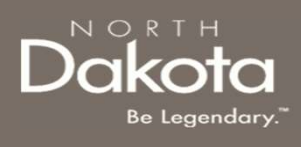

# VALIDATE LETTER OF COMMITMENT

#### Step 1: Enter the Application Portal

ND Housing Stabilization Program Portal URL: <u>https://ndhousingstability.servicenowservices.com/</u><u>nd\_housing\_stability</u>

- After logging in, you will be redirected to the home page.
- Click the Validate Letter of Commitment
  button under the What Would You Like to Do
  section.

#### Step 2: Validate Letter off Commitment

- In the new window that opens, enter the last 7digits of the Letter of Commitment Reference Number (NDHS-XXXXXX)
- Click the Validate button

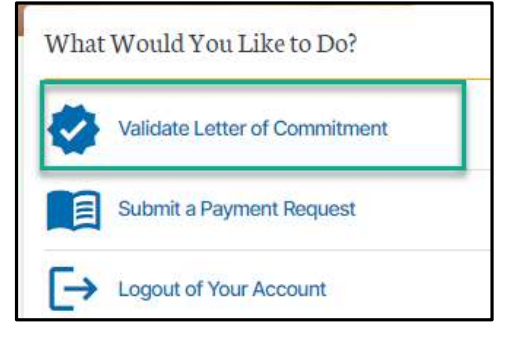

| 🔗 Vali    | date Letter of Commitment | × |
|-----------|---------------------------|---|
| Enter LOC | Number* 📀                 |   |
| NDHS-     | 3974999                   |   |
| Validate  |                           |   |

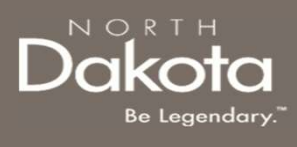

### VALIDATE LETTER OF COMMITMENT

#### Step 3:

- After validating, if the Letter of Commitment is valid you should receive a message confirming:
  - The Letter of Commitment is valid
  - The maximum approved Rent amount
  - The County of Eligibility
- You can submit a Payment Request by clicking the **Submit Payment Request** button
- If you have multiple LOCs you wish to validate, enter the reference numbers for those LOCs and click the Validate button

**NOTE:** If the LOC Reference Number is invalid, you will receive a message informing you that it is invalid.

| nter LOC Number* 💿 |                                    |  |
|--------------------|------------------------------------|--|
| NDHS-              | 3974999                            |  |
| nty of             | Rent: \$953<br>Eligibility: Foster |  |
| unty of            | Rent: \$953<br>Eligibility: Foster |  |

| Enter LOC                | Number* 💿                                        |
|--------------------------|--------------------------------------------------|
| NDHS-                    | 3974990                                          |
| <b>3974</b> 9<br>Commitm | 90 represents an <b>invalid</b> Letter of<br>ent |

#### 6 September 8, 2023 | ND Housing Stabilization Program Portal Front End User Guide

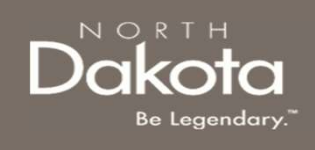

### ND HOUSING STABILITY SUPPORT INFORMATION

7 September 8, 2023 | ND Housing Stabilization Program Portal Front End User Guide

Department of Health & Human Services

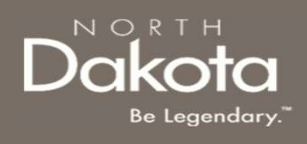

#### RESOURCES

#### ND Housing Stability Direct Support

For questions on system navigation or setting user preferences, contact the Supplier Registration Assistance Contact Center :

- 8:00am CT and 5:00 pm CT Monday through Friday at 701.328.1907
- Send an email to <u>dhserb@nd.gov</u>